### BAB 4

#### HASIL DAN PEMBAHASAN

#### 4.1 Pembahasan

Pada penelitian ini, dirancang dan dikembangkan suatu aplikasi peramalan (*forecasting*) persediaan beras menerapkan metode *Single Exponential Smoothing*. Beberapa tahapan pembahasan dalam penelitian terdiri dari analisis data, perancangan sistem, dan implementasi sistem.

#### 4.1.1 Analisis Data

Penggunaan data pada penelitian ini adalah data persediaan beras di Kilang Padi Mandiri.

| Periode      | Persediaan Beras Putih |
|--------------|------------------------|
| Jan-2021     | 6000                   |
| Feb-2021     | 5400                   |
| Mar-2021     | 5700                   |
| Apr-2021     | 5500                   |
| May-2021     | 6000                   |
| Jun-2021 ERS | ITAS ISLAM5400GERI     |
| Jul-2021 R   | UTAR5650MEDAN          |
| Aug-2021     | 5400                   |
| Sep-2021     | 5600                   |
| Oct-2021     | 5550                   |
| Nov-2021     | 5500                   |
| Dec-2021     | 5800                   |
| Jan-2022     | 5500                   |
| Feb-2022     | 5300                   |

Table 4.1 Tabel Persediaan Beras Putih

Berdasarkan data persediaan beras pada table 4.1, akan dicari peramalan untuk periode Maret 2022 menggunakan metode *Single Exponential Smoothing*.

1. Uji Kestasioneran Data

Pada tahap ini data yang telah diperoleh akan diuji pola datanya untuk memaksimalkan hasil dari peramalan dan menetapkan metode peramalan yang sesuai. Analisis pola data dilakukan dengan melihat grafik dari data menggunakan *tools* Minitab. Minitab adalah *software* statistika yang dibuat untuk memproses data statistik. Minitab menggabungkan kemudahan penggunaan layaknya Microsoft Excel dengan kemampuan analisis statistik yang lebih canggih. Dalam penelitian ini, Minitab digunakan untuk memproses data persediaan beras putih di Kilang Padi Mandiri agar lebih mudah diinterpretasikan. Berikut ini adalah pola data dari persediaan beras putih menggunakan *tools* Minitab.

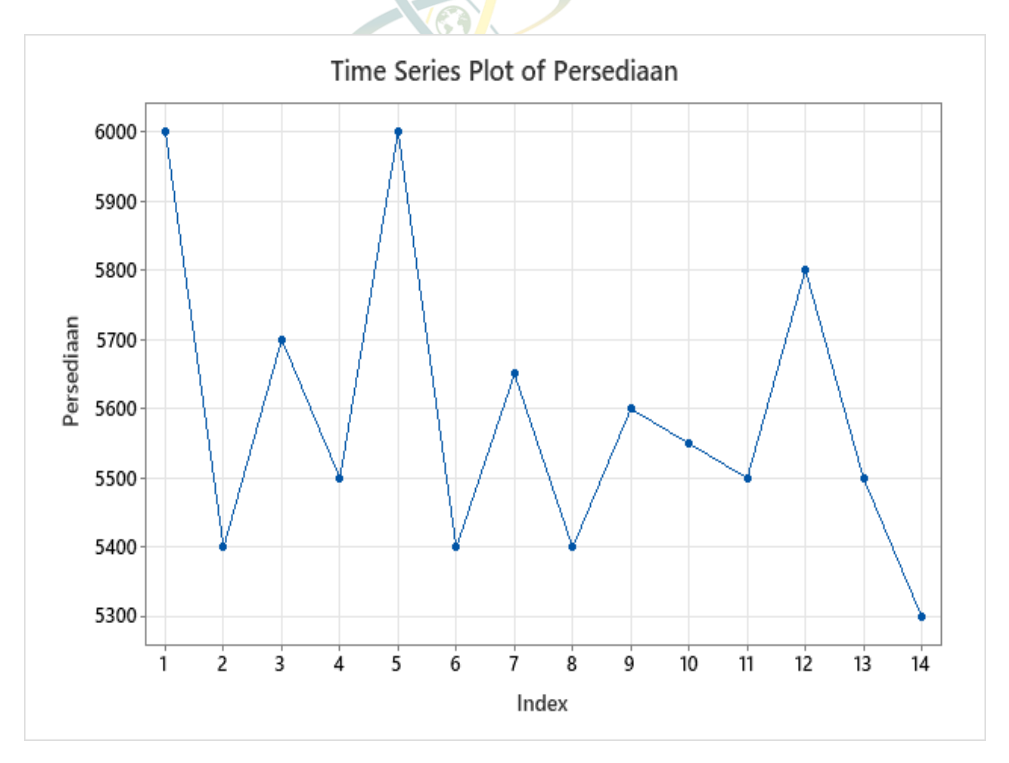

Gambar 4.1 Grafik Persediaan Beras Putih

Untuk menentukan data tersebut stasioner atau tidak, perlu menghitung nilai fungsi autokorelasinya (*autocorelation function*) untuk tiap lag terlebih dahulu. Dengan mengggunakan bantuan *tools* Minitab, diperoleh hasil perhitungannya sebagai berikut:

| Lag | ACF       |   |
|-----|-----------|---|
| 1   | -0.417525 |   |
| 2   | 0.212625  |   |
| 3   | -0.283389 |   |
| 4   | 0.333389  |   |
| 5   | -0.134718 |   |
| 6   | 0.062874  |   |
| 7   | 0.015698  |   |
| 8   | 0.001080  |   |
| 9   | -0.143189 |   |
| 10  | -0.098505 |   |
| 11  | 0.115365  |   |
| 12  | 0.030399  |   |
| 13  | -0.194103 |   |
| X   |           | - |

Gambar 4.2 Fungsi Autokorelasi

Setelah mendapatkan hasil dari perhitungan nilai autokorelasinya untuk tiap lag (ACF), kemudian dapat digambarkan plot agar mudah untuk mengambil kesimpulan kestasioneran data tersebut, sebagaimana terlihat pada gambar 4.3 berikut

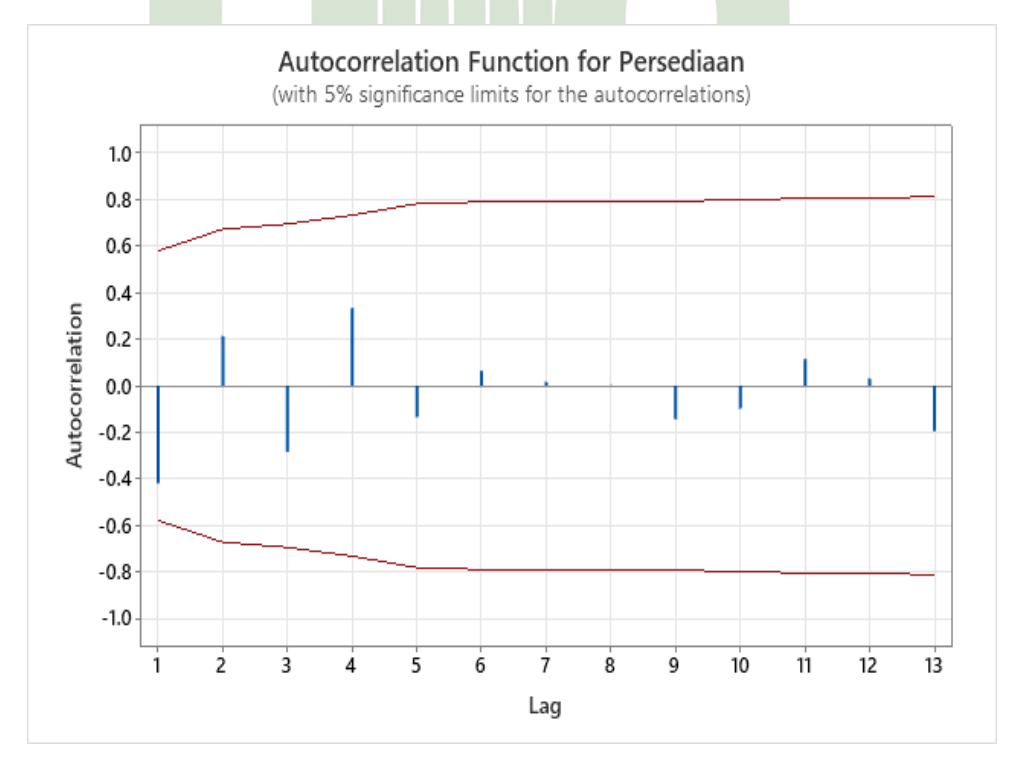

Gambar 4.3 Fungsi Autokorelasi (ACF)

Pada gambar 4.3, terlihat bahwa nilai autokorelasi berada di sekitar nol di antara negatif dan positif serta tidak ada lag yang berada luar garis interval. Jika terdapat lag yang berada di luar garis interval, jumlah lag tersebut dibatasi tidak lebih dari tiga. Maka dapat disimpulkan bahwa pola tersebut menunjukkan data yang stasioner

2. Uji Normalitas Data

Pada tahapan ini, data yang telah diperoleh dari Kilang Padi Mandiri akan diuji normalitas data tersebut untuk mengetahui apakah kumpulan data tersebut berdistribusi secara normal. Uji normalitas data dilakukan menggunakan *tools* Minitab. Dengan menggunakan metode Anderson-Darling pada uji normalitas data di *tools* Minitab, didapatkan hasil pada gambar 4.4 berikut.

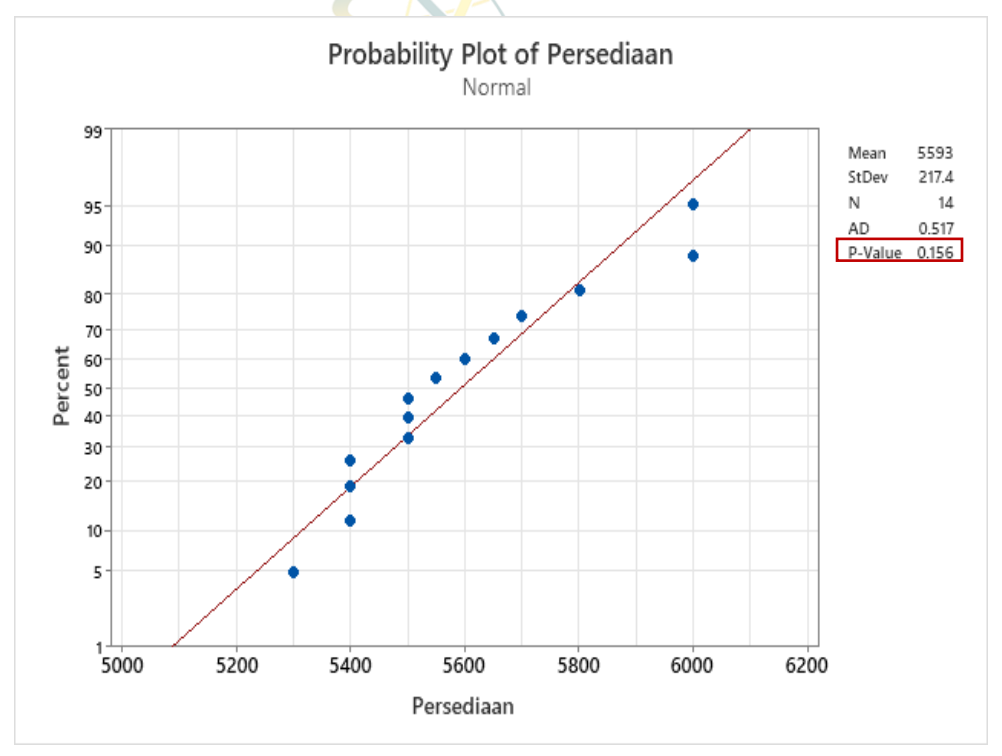

Gambar 4.4 Grafik Uji Normalitas Data

Kriteria pada uji normalitas data adalah jika nilai p.value < 0.05, maka data berdistribusi tidak normal dan jika nilai p.value > 0.05, maka data berdistribusi secara normal. Nilai p.value merupakan angka yang menunjukkan tingkat signifikansi statistik, ketetapan angka tersebut yaitu 0.05. Angka tersebut digunakan untuk menentukan apakah dapat menolak atau menerima data berasal dari distribusi normal. Pada hasil uji normalitas data persediaan beras, nilai p.value nya adalah 0.156. Dimana nilai p.value lebih besar dari tingkat siginfikan yang telah ditentukan (0.05), maka dapat diasumsikan data berdistribusi normal.

3. Pembuatan Model Forecasting

Dengan menggunakan data pada tabel 4.1, kemudian mencari *initial value*  $(F_n)$  *predict* menggunakan rumus:

$$F_t = F_{t-1} + \alpha (A_{t-1} - F_{t-1})$$

Dengan menggunakan rumus diatas, perhitungan menggunakan *Alpha* 0.1 untuk beras putih menghasilkan:

$$\begin{split} F_1 &= 6000 \\ F_2 &= 6000.00 + 0.1 * (6000 - 6000.00) = 6000.00 \\ F_3 &= 6000.00 + 0.1 * (5400 - 6000.00) = 5940.00 \\ F_4 &= 5940.00 + 0.1 * (5700 - 5940.00) = 5916.00 \\ F_5 &= 5916.00 + 0.1 * (5500 - 5916.00) = 5874.40 \\ F_6 &= 5874.40 + 0.1 * (6000 - 5874.40) = 5886.96 \\ F_7 &= 5886.96 + 0.1 * (5400 - 5886.96) = 5838.26 \\ F_8 &= 5838.26 + 0.1 * (5650 - 5838.26) = 5819.44 \\ F_9 &= 5819.44 + 0.1 * (5400 - 5819.44) = 5777.49 \\ F_{10} &= 5777.49 + 0.1 * (5500 - 5777.49) = 5759.74 \\ F_{11} &= 5759.74 + 0.1 * (5500 - 5778.77) = 5714.89 \\ F_{13} &= 5714.89 + 0.1 * (5800 - 5714.89) = 5723.40 \\ F_{14} &= 5723.40 + 0.1 * (5500 - 5723.40) = 5701.06 \\ \end{split}$$

Hasil perhitungan permalan menggunakan metode *Single Exponential Smoothing* dengan nilai *Alpha* 0.1 sampai 0.9 dapat dilihat pada table-tabel berikut.

| Periode  | Aktual (A) | Predict (F) |
|----------|------------|-------------|
| Jan-2021 | 6000       |             |
| Feb-2021 | 5400       | 6000.00     |
| Mar-2021 | 5700       | 5940.00     |
| Apr-2021 | 5500       | 5916.00     |
| May-2021 | 6000       | 5874.40     |
| Jun-2021 | 5400       | 5886.96     |
| Jul-2021 | 5650       | 5838.26     |
| Aug-2021 | 5400       | 5819.44     |
| Sep-2021 | 5600       | 5777.49     |
| Oct-2021 | 5550       | 5759.74     |
| Nov-2021 | 5500       | 5738.77     |
| Dec-2021 | 5800       | 5714.89     |
| Jan-2022 | 5500       | 5723.40     |
| Feb-2022 | 5300       | 5701.06     |

 Table 4.2 Hasil Peramalan (Alpha 0.1)

 Table 4.3 Hasil Peramalan (Alpha 0.2)

| Periode  | Aktual (A)              | Predict (F) |  |
|----------|-------------------------|-------------|--|
| Jan-2021 | 6000                    |             |  |
| Feb-2021 | 5400                    | 6000.00     |  |
| Mar-2021 | 5700                    | 5880.00     |  |
| Apr-2021 | 5500                    | 5844.00     |  |
| May-2021 | INIVERSIT 6000 LAM NEGE | 5775.20     |  |
| Jun-2021 | IERA 5400ARA M          | ED-5820.16  |  |
| Jul-2021 | 5650                    | 5736.13     |  |
| Aug-2021 | 5400                    | 5718.90     |  |
| Sep-2021 | 5600                    | 5655.12     |  |
| Oct-2021 | 5550                    | 5644.10     |  |
| Nov-2021 | 5500                    | 5625.28     |  |
| Dec-202  | 5800                    | 5600.22     |  |
| Jan-2022 | 5500                    | 5640.18     |  |
| Feb-2022 | 5300                    | 5612.14     |  |

| Periode  | Aktual (A) | Predict (F) |
|----------|------------|-------------|
| Jan-2021 | 6000       |             |
| Feb-2021 | 5400       | 6000.00     |
| Mar-2021 | 5700       | 5820.00     |
| Apr-2021 | 5500       | 5784.00     |
| May-2021 | 6000       | 5698.80     |
| Jun-2021 | 5400       | 5789.16     |
| Jul-2021 | 5650       | 5672.41     |
| Aug-2021 | 5400       | 5665.69     |
| Sep-2021 | 5600       | 5585.98     |
| Oct-2021 | 5550       | 5590.19     |
| Nov-2021 | 5500       | 5578.13     |
| Dec-2021 | 5800       | 5554.69     |
| Jan-2022 | 5500       | 5628.28     |
| Feb-2022 | 5300       | 5589.80     |

 Table 4.4 Hasil Peramalan (Alpha 0.3)

## Table 4.5 Hasil Peramalan (Alpha 0.4)

| Periode  | Aktual (A) | Predict (F) |
|----------|------------|-------------|
| Jan-2021 | 6000       |             |
| Feb-2021 | 5400       | 6000.00     |
| Mar-2021 | 5700       | 5760.00     |
| Apr-2021 | 5500       | 5736.00     |
| May-2021 |            | 5641.60     |
| Jun-2021 | 5400       | 5784.96     |
| Jul-2021 | 5650       | 5630.98     |
| Aug-2021 | 5400       | 5638.59     |
| Sep-2021 | 5600       | 5543.15     |
| Oct-2021 | 5550       | 5565.89     |
| Nov-2021 | 5500       | 5559.53     |
| Dec-2021 | 5800       | 5535.72     |
| Jan-2022 | 5500       | 5641.43     |
| Feb-2022 | 5300       | 5584.86     |

| Periode  | Aktual (A) | Predict (F) |
|----------|------------|-------------|
| Jan-2021 | 6000       |             |
| Feb-2021 | 5400       | 6000.00     |
| Mar-2021 | 5700       | 5700.00     |
| Apr-2021 | 5500       | 5700.00     |
| May-2021 | 6000       | 5600.00     |
| Jun-2021 | 5400       | 5800.00     |
| Jul-2021 | 5650       | 5600.00     |
| Aug-2021 | 5400       | 5625.00     |
| Sep-2021 | 5600       | 5512.50     |
| Oct-2021 | 5550       | 5556.25     |
| Nov-2021 | 5500       | 5553.13     |
| Dec-2021 | 5800       | 5526.56     |
| Jan-2022 | 5500       | 5663.28     |
| Feb-2022 | 5300       | 5581.64     |

 Table 4.6 Hasil Peramalan (Alpha 0.5)

# Table 4.7 Hasil Peramalan (Alpha 0.6)

| Periode  | Aktual (A)       | Predict (F) |
|----------|------------------|-------------|
| Jan-2021 | 6000             |             |
| Feb-2021 | 5400             | 6000.00     |
| Mar-2021 | 5700             | 5640.00     |
| Apr-2021 | 5500             | 5676.00     |
| May-2021 | TEDA 6000 ADA NA | 5570.40     |
| Jun-2021 | 5400             | 5828.16     |
| Jul-2021 | 5650             | 5571.26     |
| Aug-2021 | 5400             | 5618.51     |
| Sep-2021 | 5600             | 5487.40     |
| Oct-2021 | 5550             | 5554.96     |
| Nov-2021 | 5500             | 5551.98     |
| Dec-2021 | 5800             | 5520.79     |
| Jan-2022 | 5500             | 5688.32     |
| Feb-2022 | 5300             | 5575.33     |

| Periode  | Aktual (A) | Predict (F) |
|----------|------------|-------------|
| Jan-2021 | 6000       |             |
| Feb-2021 | 5400       | 6000.00     |
| Mar-2021 | 5700       | 5580.00     |
| Apr-2021 | 5500       | 5664.00     |
| May-2021 | 6000       | 5549.20     |
| Jun-2021 | 5400       | 5864.76     |
| Jul-2021 | 5650       | 5539.43     |
| Aug-2021 | 5400       | 5616.83     |
| Sep-2021 | 5600       | 5465.05     |
| Oct-2021 | 5550       | 5559.51     |
| Nov-2021 | 5500       | 5552.85     |
| Dec-2021 | 5800       | 5515.86     |
| Jan-2022 | 5500       | 5714.76     |
| Feb-2022 | 5300       | 5564.43     |

Table 4.8 Hasil Peramalan (Alpha 0.7)

# Table 4.9 Hasil Peramalan (Alpha 0.8)

| Periode  | Aktual (A)      | Predict (F) |
|----------|-----------------|-------------|
| Jan-2021 | 6000            |             |
| Feb-2021 | 5400            | 6000.00     |
| Mar-2021 | 5700            | 5520.00     |
| Apr-2021 | 5500            | 5664.00     |
| May-2021 | TEDA 6000 ADA A | 5532.80     |
| Jun-2021 | 5400 S400       | 5906.56     |
| Jul-2021 | 5650            | 5501.31     |
| Aug-2021 | 5400            | 5620.26     |
| Sep-2021 | 5600            | 5444.05     |
| Oct-2021 | 5550            | 5568.81     |
| Nov-2021 | 5500            | 5553.76     |
| Dec-2021 | 5800            | 5510.75     |
| Jan-2022 | 5500            | 5742.15     |
| Feb-2022 | 5300            | 5548.43     |

| Periode  | Aktual (A) | Predict (F) |
|----------|------------|-------------|
| Jan-2021 | 6000       |             |
| Feb-2021 | 5400       | 6000.00     |
| Mar-2021 | 5700       | 5460.00     |
| Apr-2021 | 5500       | 5676.00     |
| May-2021 | 6000       | 5517.60     |
| Jun-2021 | 5400       | 5951.76     |
| Jul-2021 | 5650       | 5455.18     |
| Aug-2021 | 5400       | 5630.52     |
| Sep-2021 | 5600       | 5423.05     |
| Oct-2021 | 5550       | 5582.31     |
| Nov-2021 | 5500       | 5553.23     |
| Dec-2021 | 5800       | 5505.32     |
| Jan-2022 | 5500       | 5770.53     |
| Feb-2022 | 5300       | 5527.05     |

 Table 4.10 Hasil Peramalan (Alpha 0.9)

Tahapan selanjutnya adalah menghitung besaran nilai *error* dari peramalan yang telah dibuat menggunakan nilai *Alpha* dari 0.1 sampai 0.9.

| Domindo  | MAD        | MSE                         | MAPE     |
|----------|------------|-----------------------------|----------|
| reriode  | <b>A-F</b> | ( <b>A-F</b> ) <sup>2</sup> | A-F  / A |
| Feb-2021 | 600.00     | 360000.00                   | 11.11%   |
| Mar-2021 | 240.00     | 57600.00                    | 4.21%    |
| Apr-2021 | 416.00     | 173056.00                   | 7.56%    |
| May-2021 | 125.60     | 15775.36                    | 2.09%    |
| Jun-2021 | 486.96     | 237130.04                   | 9.02%    |
| Jul-2021 | 188.26     | 35443.33                    | 3.33%    |
| Aug-2021 | 419.44     | 175927.90                   | 7.77%    |
| Sep-2021 | 177.49     | 31504.06                    | 3.17%    |
| Oct-2021 | 209.74     | 43992.74                    | 3.78%    |
| Nov-2021 | 238.77     | 57011.12                    | 4.34%    |
| Dec-2021 | 85.11      | 7243.20                     | 1.47%    |
| Jan-2022 | 223.40     | 49909.22                    | 4.06%    |
| Feb-2022 | 401.06     | 160851.80                   | 7.57%    |
| Total    | 3811.83    | 1405444.77                  | 69.48%   |
| Error    | 293.22     | 108111.14                   | 5.34%    |

 Table 4.11 Perhitungan Error (Alpha 0.1)

| Daviada  | MAD        | MSE                         | MAPE     |
|----------|------------|-----------------------------|----------|
| renoue   | <b>A-F</b> | $(\mathbf{A}-\mathbf{F})^2$ | A-F  / A |
| Feb-2021 | 600.00     | 360000.00                   | 11.11%   |
| Mar-2021 | 180.00     | 32400.00                    | 3.16%    |
| Apr-2021 | 344.00     | 118336.00                   | 6.25%    |
| May-2021 | 224.80     | 50535.04                    | 3.75%    |
| Jun-2021 | 420.16     | 176534.43                   | 7.78%    |
| Jul-2021 | 86.13      | 7418.03                     | 1.52%    |
| Aug-2021 | 318.90     | 101698.74                   | 5.91%    |
| Sep-2021 | 55.12      | 3038.43                     | 0.98%    |
| Oct-2021 | 94.10      | 8854.35                     | 1.70%    |
| Nov-2021 | 125.28     | 15694.58                    | 2.28%    |
| Dec-2021 | 199.78     | 39911.08                    | 3.44%    |
| Jan-2022 | 140.18     | 19649.85                    | 2.55%    |
| Feb-2022 | 312.14     | 97432.85                    | 5.89%    |
| Total    | 3100.59    | 1031503.38                  | 56.32%   |
| Error    | 238.51     | 79346.41                    | 4.33%    |

 Table 4.12 Perhitungan Error (Alpha 0.2)

### Table 4.13 Perhitungan Error (Alpha 0.3)

| Dawiada  | MAD         | MSE                         | MAPE     |
|----------|-------------|-----------------------------|----------|
| renoue   | <b>A-F</b>  | $(\mathbf{A}-\mathbf{F})^2$ | A-F  / A |
| Feb-2021 | 600.00      | 360000.00                   | 11.11%   |
| Mar-2021 | 120.00      | 14400.00                    | 2.11%    |
| Apr-2021 | 284.00      | 80656.00                    | 5.16%    |
| May-2021 | 301.20      | 90721.44                    | 5.02%    |
| Jun-2021 | 389.16 U IA | 151445.51                   | 7.21%    |
| Jul-2021 | 22.41       | 502.30                      | 0.40%    |
| Aug-2021 | 265.69      | 70590.33                    | 4.92%    |
| Sep-2021 | 14.02       | 196.51                      | 0.25%    |
| Oct-2021 | 40.19       | 1615.02                     | 0.72%    |
| Nov-2021 | 78.13       | 6104.47                     | 1.42%    |
| Dec-2021 | 245.31      | 60176.12                    | 4.23%    |
| Jan-2022 | 128.28      | 16456.85                    | 2.33%    |
| Feb-2022 | 289.80      | 83983.45                    | 5.47%    |
| Total    | 2778.19     | 936847.98                   | 50.35%   |
| Error    | 213.71      | 72065.23                    | 3.87%    |

| Dariada  | MAD        | MSE                         | MAPE     |
|----------|------------|-----------------------------|----------|
| renoue   | <b>A-F</b> | $(\mathbf{A}-\mathbf{F})^2$ | A-F  / A |
| Feb-2022 | 600.00     | 360000.00                   | 11.11%   |
| Mar-2021 | 60.00      | 3600.00                     | 1.05%    |
| Apr-2021 | 236.00     | 55696.00                    | 4.29%    |
| May-2021 | 358.40     | 128450.56                   | 5.97%    |
| Jun-2021 | 384.96     | 148194.20                   | 7.13%    |
| Jul-2021 | 19.02      | 361.91                      | 0.34%    |
| Aug-2021 | 238.59     | 56923.09                    | 4.42%    |
| Sep-2021 | 56.85      | 3231.77                     | 1.02%    |
| Oct-2021 | 15.89      | 252.52                      | 0.29%    |
| Nov-2021 | 59.53      | 3544.36                     | 1.08%    |
| Dec-2021 | 264.28     | 69843.55                    | 4.56%    |
| Jan-2022 | 141.43     | 20003.13                    | 2.57%    |
| Feb-2022 | 284.86     | 81144.91                    | 5.37%    |
| Total    | 2719.81    | 931245.99                   | 49.20%   |
| Error    | 209.22     | 71634.31                    | 3.78%    |

 Table 4.14 Perhitungan Error (Alpha 0.4)

## Table 4.15 Perhitungan Error (Alpha 0.5)

| Dawiada  | MAD         | MSE                         | MAPE     |
|----------|-------------|-----------------------------|----------|
| renoue   | <b>A-F</b>  | $(\mathbf{A}-\mathbf{F})^2$ | A-F  / A |
| Feb-2021 | 600.00      | 360000.00                   | 11.11%   |
| Mar-2021 | 0.00        | 0.00                        | 0.00%    |
| Apr-2021 | 200.00      | 40000.00                    | 3.64%    |
| May-2021 | 400.00      | 160000.00                   | 6.67%    |
| Jun-2021 | 400.00 U IA | 160000.00                   | 7.41%    |
| Jul-2021 | 50.00       | 2500.00                     | 0.88%    |
| Aug-2021 | 225.00      | 50625.00                    | 4.17%    |
| Sep-2021 | 87.50       | 7656.25                     | 1.56%    |
| Oct-2021 | 6.25        | 39.06                       | 0.11%    |
| Nov-2021 | 53.13       | 2822.27                     | 0.97%    |
| Dec-2021 | 273.44      | 74768.07                    | 4.71%    |
| Jan-2022 | 163.28      | 26660.77                    | 2.97%    |
| Feb-2022 | 281.64      | 79321.44                    | 5.31%    |
| Total    | 2740.24     | 964392.85                   | 49.51%   |
| Error    | 210.79      | 74184.07                    | 3.81%    |

| Doriodo  | MAD        | MSE                         | MAPE     |
|----------|------------|-----------------------------|----------|
| renoue   | <b>A-F</b> | $(\mathbf{A}-\mathbf{F})^2$ | A-F  / A |
| Feb-2021 | 600.00     | 360000.00                   | 11.11%   |
| Mar-2021 | 60.00      | 3600.00                     | 1.05%    |
| Apr-2021 | 176.00     | 30976.00                    | 3.20%    |
| May-2021 | 429.60     | 184556.16                   | 7.16%    |
| Jun-2021 | 428.16     | 183320.99                   | 7.93%    |
| Jul-2021 | 78.74      | 6199.36                     | 1.39%    |
| Aug-2021 | 218.51     | 47744.70                    | 4.05%    |
| Sep-2021 | 112.60     | 12678.26                    | 2.01%    |
| Oct-2021 | 4.96       | 24.61                       | 0.09%    |
| Nov-2021 | 51.98      | 2702.37                     | 0.95%    |
| Dec-2021 | 279.21     | 77956.13                    | 4.81%    |
| Jan-2022 | 188.32     | 35463.48                    | 3.42%    |
| Feb-2022 | 275.33     | 75804.96                    | 5.19%    |
| Total    | 2903.41    | 1021027.01                  | 52.37%   |
| Error    | 223.34     | 78540.54                    | 4.03%    |

 Table 4.16
 Perhitungan Error (Alpha 0.6)

## Table 4.17 Perhitungan Error (Alpha 0.7)

| Domindo   | MAD          | MSE                           | MAPE     |
|-----------|--------------|-------------------------------|----------|
| I el loue | A-F          | $(\mathbf{A} - \mathbf{F})^2$ | A-F  / A |
| Feb-2021  | 600.00       | 360000.00                     | 11.11%   |
| Mar-2021  | 120.00       | 14400.00                      | 2.11%    |
| Apr-2021  | 164.00       | 26896.00                      | 2.98%    |
| May-2021  | 450.80       | 203220.64                     | 7.51%    |
| Jun-2021  | 464.76 U I A | 216001.86                     | 8.61%    |
| Jul-2021  | 110.57       | 12226.17                      | 1.96%    |
| Aug-2021  | 216.83       | 47014.56                      | 4.02%    |
| Sep-2021  | 134.95       | 18211.90                      | 2.41%    |
| Oct-2021  | 9.51         | 90.53                         | 0.17%    |
| Nov-2021  | 52.85        | 2793.58                       | 0.96%    |
| Dec-2021  | 284.14       | 80737.64                      | 4.90%    |
| Jan-2022  | 214.76       | 46120.52                      | 3.90%    |
| Feb-2022  | 264.43       | 69921.67                      | 4.99%    |
| Total     | 3087.60      | 1097635.07                    | 55.63%   |
| Error     | 237.51       | 84433.47                      | 4.28%    |

| Periode  | MAD        | MSE                         | MAPE     |
|----------|------------|-----------------------------|----------|
|          | <b>A-F</b> | $(\mathbf{A}-\mathbf{F})^2$ | A-F  / A |
| Feb-2021 | 600.00     | 360000.00                   | 11.11%   |
| Mar-2021 | 180.00     | 32400.00                    | 3.16%    |
| Apr-2021 | 164.00     | 26896.00                    | 2.98%    |
| May-2021 | 467.20     | 218275.84                   | 7.79%    |
| Jun-2021 | 506.56     | 256603.03                   | 9.38%    |
| Jul-2021 | 148.69     | 22108.12                    | 2.63%    |
| Aug-2021 | 220.26     | 48515.52                    | 4.08%    |
| Sep-2021 | 155.95     | 24319.63                    | 2.78%    |
| Oct-2021 | 18.81      | 353.83                      | 0.34%    |
| Nov-2021 | 53.76      | 2890.36                     | 0.98%    |
| Dec-2021 | 289.25     | 83664.16                    | 4.99%    |
| Jan-2022 | 242.15     | 58636.86                    | 4.40%    |
| Feb-2022 | 248.43     | 61717.51                    | 4.69%    |
| Total    | 3295.06    | 1196380.88                  | 59.31%   |
| Error    | 253.47     | 92029.30                    | 4.56%    |

 Table 4.18 Perhitungan Error (Alpha 0.8)

# Table 4.19 Perhitungan Error (Alpha 0.9)

| Domindo   | MAD         | MSE                         | MAPE     |
|-----------|-------------|-----------------------------|----------|
| I el loue | <b>A-F</b>  | $(\mathbf{A}-\mathbf{F})^2$ | A-F  / A |
| Feb-2021  | 600.00      | 360000.00                   | 11.11%   |
| Mar-2021  | 240.00      | 57600.00                    | 4.21%    |
| Apr-2021  | 176.00      | 30976.00                    | 3.20%    |
| May-2021  | 482.40      | 232709.76                   | 8.04%    |
| Jun-2021  | 551.76 U IA | 304439.10                   | 10.22%   |
| Jul-2021  | 194.82      | 37956.39                    | 3.45%    |
| Aug-2021  | 230.52      | 53138.36                    | 4.27%    |
| Sep-2021  | 176.95      | 31310.68                    | 3.16%    |
| Oct-2021  | 32.31       | 1043.62                     | 0.58%    |
| Nov-2021  | 53.23       | 2833.49                     | 0.97%    |
| Dec-2021  | 294.68      | 86834.50                    | 5.08%    |
| Jan-2022  | 270.53      | 73187.73                    | 4.92%    |
| Feb-2022  | 227.05      | 51553.17                    | 4.28%    |
| Total     | 3530.25     | 1323582.81                  | 63.49%   |
| Error     | 271.56      | 101814.06                   | 4.88%    |

4. Pemilihan Model

Setelah melakukan perhitungan peramalan dengan nilai konstanta penghalusan (*Alpha*) dari 0.1 sampai 0.9, langkah selanjutnya adalah pemilihan model dengan membandingkan nilai *error* untuk mencari nilai *error* yang terkecil dari model yang sudah dibuat. Perbandingan nilai *error* pada nilai peramalan dapat dilihat pada table 4.20 berikut.

| Nilai Konstanta | Beras Putih           |           |       |
|-----------------|-----------------------|-----------|-------|
| (Alpha)         | MAD                   | MSE       | MAPE  |
| 0.1             | 293.22                | 108111.14 | 5.34% |
| 0.2             | 238 <mark>.</mark> 51 | 79346.41  | 4.33% |
| 0.3             | 213 <mark>.</mark> 71 | 72065.23  | 3.87% |
| 0.4             | 209.22                | 71634.31  | 3.78% |
| 0.5             | <b>2</b> 10.79        | 74184.07  | 3.81% |
| 0.6             | 223.34                | 78540.54  | 4.03% |
| 0.7             | 237.51                | 84433.47  | 4.28% |
| 0.8             | 253.47                | 92029.30  | 4.56% |
| 0.9             | 271.56                | 101814.06 | 4.88% |

 Table 4.20 Perbandingan Nilai Error

Pada table 4.20 menunjukkan perhitungan *forecast* persediaan beras putih periode Januari 2021 sampai Februari 2022 dengan nilai konstanta (*Alpha*) 0.4 memberikan nilai *error* terkecil dibandingkan nilai konstanta lainnya. Sehingga pengujian ini akan menggunakan nilai konstanta (*Alpha*) 0.4.

5. Pengujian Model Forecasting UTARA MEDAN

Table 4.21 Hasil Peramalan Dengan Alpha 0.4

| Periode  | Aktual (A) | Predict (F) |
|----------|------------|-------------|
| Jan-2021 | 6000       |             |
| Feb-2021 | 5400       | 6000.00     |
| Mar-2021 | 5700       | 5760.00     |
| Apr-2021 | 5500       | 5736.00     |
| May-2021 | 6000       | 5641.60     |
| Jun-2021 | 5400       | 5784.96     |
| Jul-2021 | 5650       | 5630.98     |

| Periode  | Aktual (A) | Predict (F) |
|----------|------------|-------------|
| Aug-2021 | 5400       | 5638.59     |
| Sep-2021 | 5600       | 5543.15     |
| Oct-2021 | 5550       | 5565.89     |
| Nov-2021 | 5500       | 5559.53     |
| Dec-2021 | 5800       | 5535.72     |
| Jan-2022 | 5500       | 5641.43     |
| Feb-2022 | 5300       | 5584.86     |

Selanjutnya, dengan *Alpha* 0.4, mencari hasil peramalan untuk periode Maret 2022. Perhitungan menggunakan *Alpha* 0.4 menghasilkan:

 $F_{15} = 5584.86 + 0.4 * (5300 - 5584.86) = 5470.92$ 

Dari perhitungan diatas, didapatkan hasil peramalan beras putih pada bulan Maret 2022 sebanyak 5470.92 dengan MAD = 209.22, MSE = 71634.31 dan MAPE = 3.78%.

6. Pengujian Akurasi Peramalan

Pengujian akurasi peramalan bertujuan untuk menghitung tingkat akurasi rata-rata terhadap nilai perhitungan peramalan persediaan beras yang diuji dari Januari 2021 sampai Februari 2022. Penggunaan rumus yang digunakan untuk menghitung tingkat keakurasian peramalan, menggunakan rumus berikut:

$$\sum Y_t = 100\% - \left| \frac{\sum A_t - \sum F_t}{\sum At} * 100\% \right|$$

Dimana:

 $Y_t = akurasi peramalan periode t$ 

 $A_t = data aktual periode t$ 

 $F_t = data \ prediksi \ periode \ t$ 

$$\sum Y = \frac{Y_{t1} + Y_{t2} + \dots + Y_{tn}}{n}$$

Dimana:

Y = akurasi peramalan

n = banyak data

Perhitungan akurasi peramalan beras putih periode Februari 2021 sebagai berikut:

$$Y = 100\% - \left| \frac{5400 - 6000}{5400} * 100\% \right|$$
$$Y = 100\% - \left| \frac{-600}{5400} * 100\% \right|$$
$$Y = 100\% - 11.11\%$$
$$Y = 88.89\%$$

Akurasi peramalan periode Februari 2021 beras putih yaitu 88.89%. Untuk menghitung akurasi peramalan periode Maret 2021 sampai Februari 2022 menggunakan cara yang sama. Akurasi peramalan tiap periode dapat dilihat di tabel 4.22.

 Table 4.22 Perhitungan Akurasi Peramalan

|     | Periode  |      | Beras Putih |           |  |
|-----|----------|------|-------------|-----------|--|
|     |          | Xt   | Ft          | Yt        |  |
|     | Feb-2021 | 5400 | 6000        | 88.89 %   |  |
|     | Mar-2021 | 5700 | 5760        | 98.95 %   |  |
|     | Apr-2021 | 5500 | 5736        | 95.71 %   |  |
|     | May-2021 | 6000 | 5641.6      | 94.03 %   |  |
|     | Jun-2021 | 5400 | 5784.96     | 92.87 %   |  |
|     | Jul-2021 | 5650 | 5630.98     | 99.66 %   |  |
|     | Aug-2021 | 5400 | 5638.59     | 95.58 %   |  |
|     | Sep-2021 | 5600 | 5543.15     | 98.99 %   |  |
|     | Oct-2021 | 5550 | 5565.89     | 99.71 %   |  |
|     | Nov-2021 | 5500 | 5559.53     | 98.92 %   |  |
| JUM | Dec-2021 | 5800 | 5535.72     | 95.44 %   |  |
|     | Jan-2022 | 5500 | 5641.43     | 97.43 %   |  |
|     | Feb-2022 | 5300 | 5584.86     | 94.63 %   |  |
|     | Γ        | otal |             | 1250.80 % |  |

Akurasi peramalan tiap periode telah didapat, sehingga rata-rata akurasi peramalan beras putih dapat dihitung dengan cara berikut.

$$Y_{beras putih} = \frac{\sum Y_t}{n}$$
$$Y_{beras putih} = \frac{1250.80\%}{13}$$
$$Y_{beras putih} = 96.22\%$$

Dari perhitungan di atas dapat dilihat rata-rata akurasi peramalan persediaan beras putih sebesar 96.22%. Sehingga dapat disimpulkan bahwa metode Single Exponential Smoothing cocok digunakan untuk peramalan persediaan beras di Kilang Padi Mandiri.

#### 4.1.2 Flowchart Sistem

Flowchart ini akan menggambarkan bagaimana sistem menyelesaikan suatu masalah dan menunjukan langkah aktivitas sistem. Adapun flowchart sistem pada penelitian ini terlihat pada.gambar 4.5 berikut.

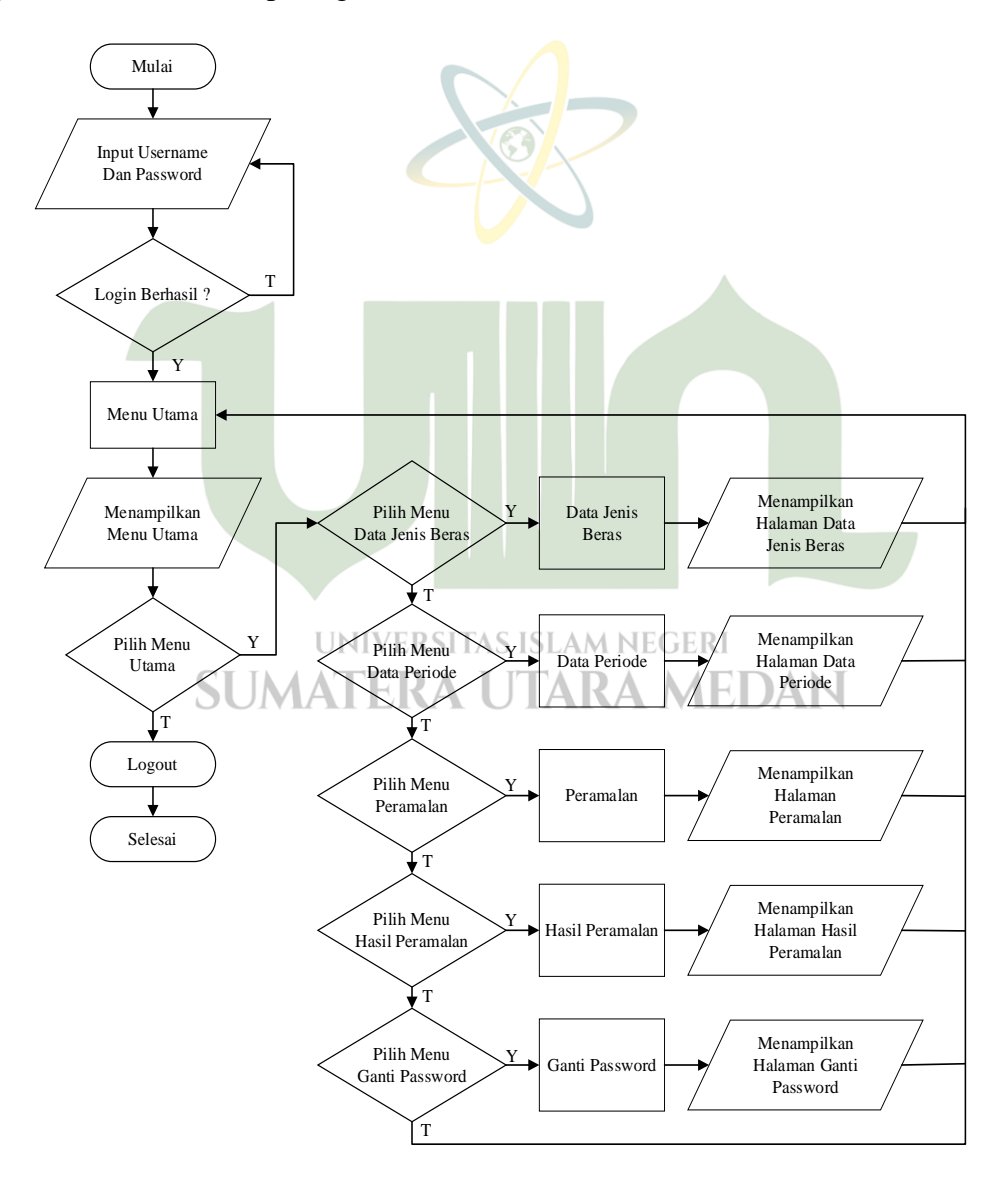

Gambar 4.5 Flowchart Perancangan Sistem

#### 4.1.3 Flowchart Metode Single Exponential Smoothing

Flowchart ini akan menjelaskan bagaimana langkah perhitungan terhadap metode *Single Exponential Smoothing* untuk meramalkan persediaan beras. Adapun *flowchart* metode *Single Exponential Smoothing* terlihat pada gambar 4.6 berikut.

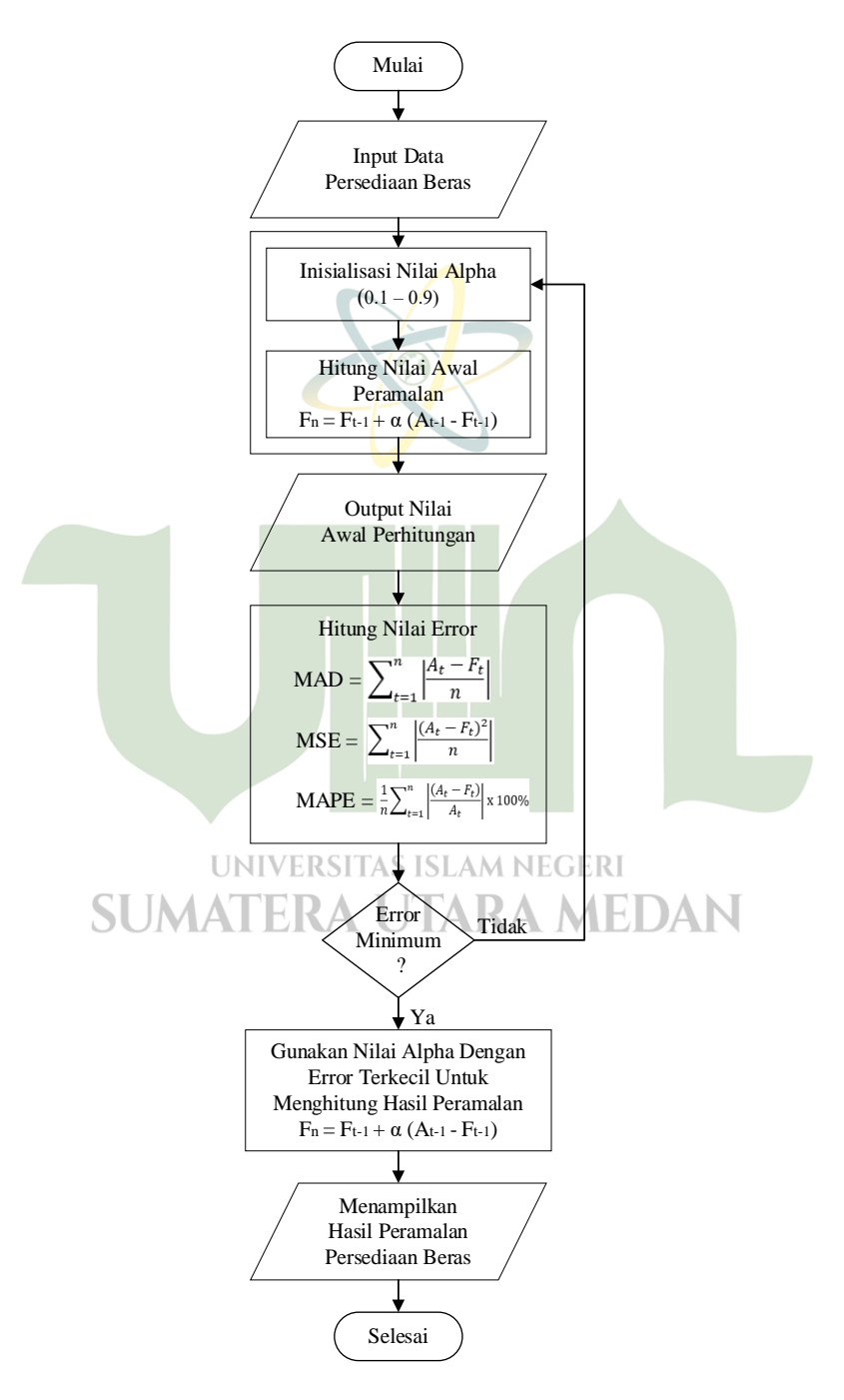

Gambar 4.6 Flowchart Metode Single Exponential Smoothing

#### 4.1.4 Desain Antarmuka

Perancangan antarmuka bertujuan untuk merancang antarmuka yang nantinya diterapkan untuk perantara *user* dengan *software*. Berikut merupakan bentuk rancangan antarmuka aplikasi peramalan persediaan beras.

#### 1. Desain Halaman Login

Tampilan desain halaman *login* dari aplikasi tertera dalam gambar 4.7 berikut.

|          | Login |
|----------|-------|
|          |       |
| Login    |       |
| Username |       |
| Password |       |
| Login    |       |
|          |       |

Gambar 4.7 Desain Halaman Login

#### 2. Desain Halaman Data Jenis Beras

Tampilan desain halaman data jenis beras dari aplikasi tertera dalam gambar 4.8 berikut.

```
UNIVERSITAS ISLAM NEGERI
```

| ta Jenis Beras |                  |               |
|----------------|------------------|---------------|
| Kode           | Nama Jenis Beras | + Tambah Data |
| KodeBeras      | JenisBeras       | Ubah Hapus    |
| KodeBeras      | JenisBeras       | Ubah Hapus    |

Gambar 4.8 Desain Halaman Data Jenis Beras

3. Desain Halaman Data Periode

Tampilan desain halaman data persediaan beras dari aplikasi tertera dalam gambar 4.9 berikut.

| ata Pe | riode   |            |            |               |
|--------|---------|------------|------------|---------------|
| No     | Tanggal | JenisBeras | JenisBeras | + Tambah Data |
| no     | tanggal | stok(kg)   | stok(kg)   | Ubah Hapus    |
| no     | tanggal | stok(kg)   | stok(kg)   | Ubah Hapus    |

Gambar 4.9 Desain Halaman Data Periode

4. Desain Halaman Perhitungan

Tampilan desain halaman perhitungan dari aplikasi tertera dalam gambar 4.10 berikut.

|                | Data Jenis Beras Data Periode Peramalan Hasil Peramalan Ganti Password | Logout |
|----------------|------------------------------------------------------------------------|--------|
|                | UNIVERSITAS ISLAM NEGERI                                               |        |
| SU             | MATERA UTARA MEDAN                                                     |        |
| Perhitungan    |                                                                        |        |
| Awal           |                                                                        |        |
| Akhir          |                                                                        |        |
| Jenis Beras    |                                                                        |        |
| Jumlah Periode |                                                                        |        |
| Hitung         |                                                                        |        |
|                |                                                                        |        |
|                |                                                                        |        |

Gambar 4.10 Desain Halaman Perhitungan

5. Desain Halaman Hasil Peramalan

Tampilan pada gambar 4.11 menampilkan desain halaman data hasil peramalan persediaan beras.

| ) KILANG | KILANG MANDIRI Data Jenis Beras Data Periode Peramalan Hasil Peramalan Ganti Password Logo |       |       |       |       |       |       |       |       |       |
|----------|--------------------------------------------------------------------------------------------|-------|-------|-------|-------|-------|-------|-------|-------|-------|
| Data ł   | Data Hasil Perhitungan                                                                     |       |       |       |       |       |       |       |       |       |
| Pilih J  | Pilih Jenis Beras V                                                                        |       |       |       |       |       |       |       |       |       |
| No       | Periode                                                                                    | α=0,1 | α=0,2 | α=0,3 | α=0,4 | α=0,5 | α=0,6 | α=0,7 | α=0,8 | α=0,9 |
|          |                                                                                            |       |       |       |       |       |       |       |       |       |
|          |                                                                                            |       |       |       |       |       |       |       |       |       |
|          |                                                                                            |       |       |       |       |       |       |       |       |       |
|          |                                                                                            |       |       |       |       |       |       |       |       |       |

Gambar 4.11 Desain Halaman Hasil Peramalan

6. Desain Halaman Ubah Password

Tampilan desain halaman ubah *password* pada aplikasi tertera dalam gambar 4.12 berikut.

|    | Data Jenis Beras Data Periode Peramalan Hasil Peramalan Ganti Password Logout |
|----|-------------------------------------------------------------------------------|
|    |                                                                               |
|    | Ubah Password                                                                 |
|    | Password Lama                                                                 |
| SU | Password Baru DAN                                                             |
|    | Konfirmasi Password Baru                                                      |
|    | Simpan                                                                        |
|    |                                                                               |

Gambar 4.12 Desain Halaman Ubah Password

#### 4.2 Hasil

Aplikasi telah dihasilkan dalam penelitian ini yang dapat digunakan untuk membantu dalam meramalkan persediaan beras untuk periode kedepan dengan menerapkan metode *Single Exponential Smoothing*.

#### 4.2.1 Antarmuka Aplikasi

Hasil antarmuka aplikasi implementasi metode *Single Exponential Smoothing* untuk meramalkan persediaan beras sebagai berikut:

1. Tampilan Halaman Login

Halaman *login* merupakan tampilan yang ditampilkan pertama kali saat menjalankan aplikasi. Halaman ini berfungsi sebagai pengisian *password* dan *username* untuk masuk ke menu-menu utama pada aplikasi. Tampilan halaman *login* dari aplikasi tertera pada gambar 4.13 sebagai berikut:

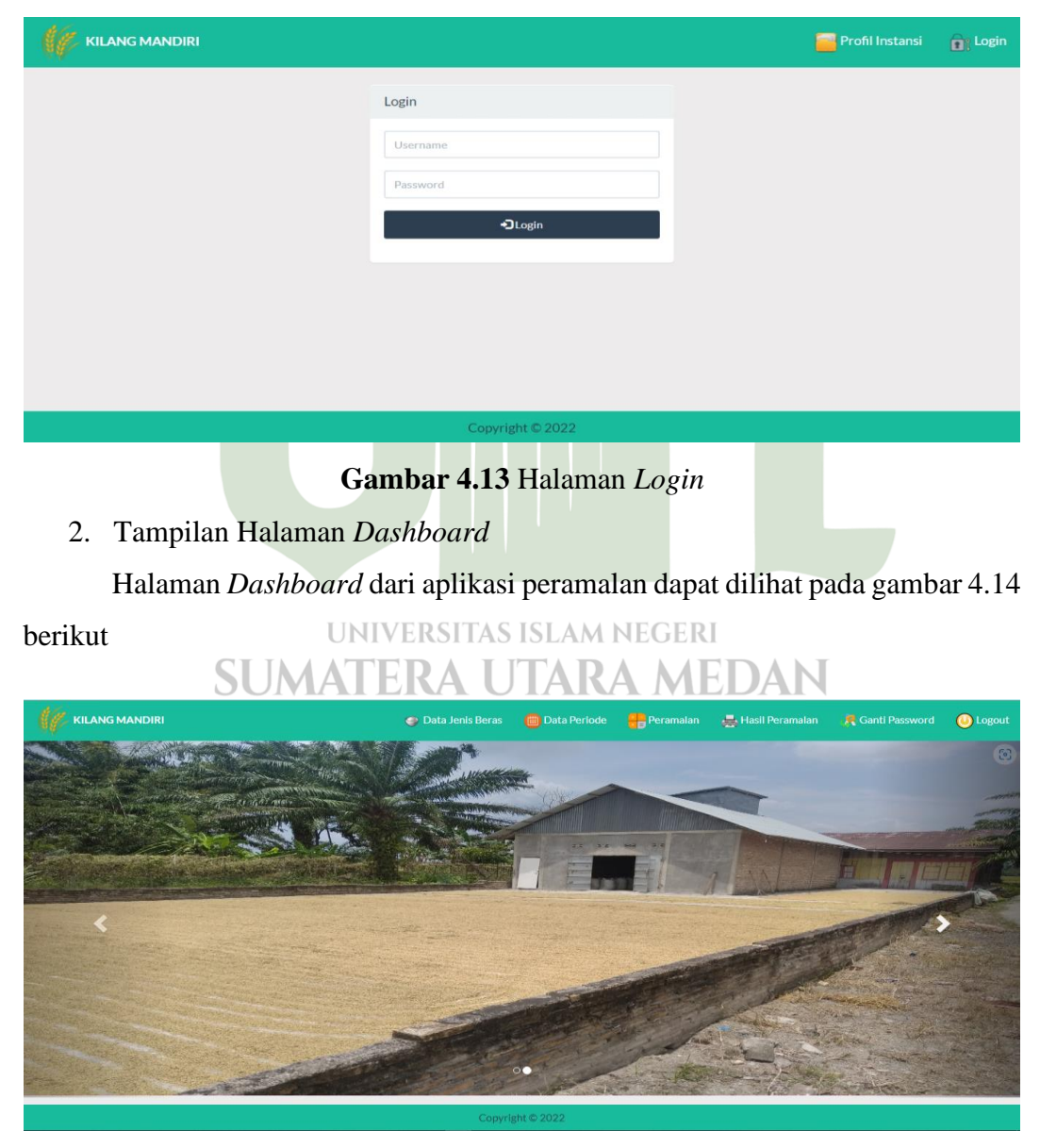

Gambar 4.14 Halaman Dashboard

3. Tampilan Halaman Data Jenis Beras

Halaman ini akan memuat data jenis-jenis beras yang berada di Kilang Padi Mandiri. Halaman ini difungsikan sebagai masukan untuk menambah, mengubah dan menghapus data jenis beras. Tampilan desain halaman data jenis beras dari aplikasi tertera pada gambar 4.15 berikut.

| KILANG MANDIRI                    |                  | 💣 Data Jenis Beras | 🛑 Data Periode | eramalan 🗧 | 📇 Hasil Peramalan | 👧 Ganti Password | 🕓 Logout   |
|-----------------------------------|------------------|--------------------|----------------|------------|-------------------|------------------|------------|
| DATA JENIS BERAS                  |                  |                    |                |            |                   |                  |            |
| Perlihatkan 10 v data             |                  |                    |                |            | Pe                | ncarian:         |            |
| Kode                              | Nama Jenis Beras |                    |                |            | + Tambah Data     |                  |            |
| J01                               | Beras Putih      |                    |                |            | 🕑 Ubah 🔒 Hapus    |                  |            |
| Memperlihatkan 1 ke 1 dari 1 data |                  |                    |                |            |                   | ebelumnya 1 Se   | laniutriva |
|                                   |                  |                    |                |            | -                 |                  |            |
|                                   |                  |                    |                |            |                   |                  |            |
|                                   |                  |                    |                |            |                   |                  |            |
|                                   |                  |                    |                |            |                   |                  |            |
|                                   |                  |                    |                |            |                   |                  |            |
|                                   |                  |                    |                |            |                   |                  |            |
|                                   |                  |                    |                |            |                   |                  |            |
|                                   |                  |                    |                |            |                   |                  |            |
|                                   |                  |                    |                |            |                   |                  |            |
|                                   |                  |                    |                |            |                   |                  |            |
|                                   | Соругія          | ;ht © 2024         |                |            |                   |                  |            |

Gambar 4.15 Halaman Data Jenis Beras

4. Tampilan Halaman Data Periode

Tampilan pada gambar 4.16 menampilkan data persedian beras perbulannya. Halaman ini difungsikan sebagai masukan untuk menambah, mengubah dan menghapus data persediaan beras.

|                                     | ¥ 11. ¥¥ |                    | Data Daviada 💦 Daramalan | 🗮 Masil Decemator | Canti Dassurard |          |
|-------------------------------------|----------|--------------------|--------------------------|-------------------|-----------------|----------|
| KILANG MANDIRI                      |          |                    | Data Periode             | e nasii reramalan | Canu Password   | Cogour   |
| DATA PERIODE                        |          |                    |                          |                   |                 |          |
| Perlihatkan 10 v data               |          |                    |                          | Pen               | carian:         |          |
| No                                  | Tanggal  | Beras Putih        |                          | + Tambah Data     |                 |          |
| P01                                 | Jan-2021 | 6000               |                          | 🗹 Ubah 🔒 Hapus    |                 |          |
| P02                                 | Feb-2021 | 5400               |                          | 🖸 Ubah 🗎 Hapus    |                 |          |
| P03                                 | Mar-2021 | 5700               |                          | 🕑 Ubah 📋 Hapus    |                 |          |
| P04                                 | Apr-2021 | 5500               |                          | 🗹 Ubah 📋 Hapus    |                 |          |
| P05                                 | May-2021 | 6000               |                          | 🗹 Ubah 🔒 Hapus    |                 |          |
| P06                                 | Jun-2021 | 5400               |                          | 🕑 Ubah 📋 Hapus    |                 |          |
| P07                                 | Jul-2021 | 5650               |                          | 🕑 Ubah 📋 Hapus    |                 |          |
| P08                                 | Aug-2021 | 5400               |                          | 🕑 Ubah 📋 Hapus    |                 |          |
| P09                                 | Sep-2021 | 5600               |                          | 🕑 Ubah 📋 Hapus    |                 |          |
| P10                                 | Oct-2021 | 5550               |                          | 🕑 Ubah 📋 Hapus    |                 |          |
| Memperlihatkan 1 ke 10 dari 14 data | 3        |                    |                          | Sebelum           | nya 1 2 Sel     | anjutnya |
|                                     |          |                    |                          |                   |                 |          |
|                                     |          | Conversible @ 2024 |                          |                   |                 |          |

Gambar 4.16 Halaman Data Periode

5. Tampilan Halaman Perhitungan

Halaman ini akan menampilkan *form* inputan untuk perhitungan peramalan persediaan beras. Tampilan desain halaman Perhitungan dari Aplikasi Dapat Dilihat Pada Gambar 4.17 berikut.

| KILANG MANDIRI           |                   |               |               | 6               | Data Jenis Beras | 🛑 Data Periode      | Peramalan  | 븛 Hasil Peramalan | 🦧 Ganti Password | 🕓 Logout     |
|--------------------------|-------------------|---------------|---------------|-----------------|------------------|---------------------|------------|-------------------|------------------|--------------|
| PERHITUNGAN              |                   |               |               |                 |                  |                     |            |                   |                  |              |
| Awal*                    |                   |               |               |                 |                  |                     |            |                   |                  |              |
| 01/01/2021               |                   |               |               |                 |                  |                     |            |                   |                  |              |
| Akhir                    |                   |               |               |                 |                  |                     |            |                   |                  |              |
| 02/01/2022               |                   |               |               |                 |                  |                     |            |                   |                  |              |
| Jenis Beras*             |                   |               |               |                 |                  |                     |            |                   |                  |              |
| Beras Putih              |                   |               |               |                 |                  |                     |            |                   |                  | ~            |
| Next Periode *           |                   |               |               |                 |                  |                     |            |                   |                  |              |
| 1                        |                   |               |               |                 |                  |                     |            |                   |                  |              |
| al Hitung                |                   |               |               |                 |                  |                     |            |                   |                  |              |
|                          |                   |               |               |                 |                  |                     |            |                   |                  |              |
|                          |                   |               |               |                 |                  |                     |            |                   |                  |              |
|                          |                   |               |               |                 |                  |                     |            |                   |                  |              |
|                          |                   |               |               |                 |                  |                     |            |                   |                  |              |
|                          |                   |               |               |                 |                  |                     |            |                   |                  |              |
|                          |                   |               |               |                 |                  |                     |            |                   |                  |              |
|                          |                   |               |               |                 |                  |                     |            |                   |                  |              |
|                          |                   |               |               |                 |                  |                     |            |                   |                  |              |
|                          |                   |               |               | 6               | B 0004           |                     |            |                   |                  |              |
|                          |                   |               |               | Copyright       | 9 2024           |                     |            |                   |                  |              |
| Beras Putih (Alpha: 0.1) |                   |               |               |                 |                  |                     |            |                   |                  |              |
| Selisih Per Tahun:       |                   |               |               |                 |                  |                     |            |                   |                  |              |
| Selicib                  | Aktual            |               |               |                 | Dradiksi         |                     |            |                   |                  |              |
| 2021-2022                | I67500 - 1080     | 01 = 56700    |               |                 | 164265.96 - 1    | 1424 4671 = 52841 5 |            |                   |                  |              |
| LULI LULL                | 10,000 1000       | 01 - 50700    |               |                 | 104203.70 1      | 11210107  - 520120  |            |                   |                  |              |
| Hasil Prediksi:          |                   |               |               |                 |                  |                     |            |                   |                  |              |
| Periode (n)              |                   |               |               |                 | E,               |                     |            |                   |                  |              |
| Mar-2022                 |                   |               |               |                 | 5,660,96         |                     |            |                   |                  |              |
|                          |                   |               |               |                 |                  |                     |            |                   |                  |              |
|                          |                   |               |               | Grafik Data dan | Hasil Prediksi   |                     |            |                   |                  | =            |
| 8k                       |                   |               |               |                 |                  |                     |            |                   |                  |              |
| 6.000                    | 6.000             |               | 00            |                 |                  |                     |            |                   |                  |              |
| 6k                       | 5 400 5 700       |               | 5-400         | 5 650           | 5-400 5 600      | 5 550               | 5 500      | 5 800 5 500       | 5-300-5-6        | \$0.96<br>\$ |
| <b>a</b>                 |                   |               |               |                 |                  |                     |            |                   |                  |              |
| 5 4K                     | /                 |               |               |                 |                  |                     |            |                   |                  |              |
| 2k                       |                   |               |               |                 |                  |                     |            |                   |                  |              |
|                          |                   |               |               |                 |                  |                     |            |                   |                  |              |
| 0 Jan-2021               | Feb-2021 Mar-2021 | Apr-2021 Mav- | 2021 Jun-2021 | lul-2021 A      | 10-2021 Sen-202  | 1 Oct-2021          | Nov-2021 D | lec-2021 Jan-2022 | Feb-2022 Mar     | -2022        |
| - 1961<br>- 1961         |                   |               | jan 2061      | - Aktual -      | ← Prediksi       |                     |            | jun 6766          |                  | *            |
|                          |                   |               |               |                 |                  |                     |            |                   |                  |              |

#### Gambar 4.17 Halaman Perhitungan

6. Tampilan Halaman Hasil Peramalan

Tampilan pada gambar 4.18 menampilkan desain halaman data hasil peramalan persediaan beras. Data yang ditampilkan berupa data perhitungan per-*Alpha*, dimana *Alpha* yang MAPE nya terkecil digunakan sebagai acuan peramalan periode kedepan.

|     |          | α=0.1   |          | α=0.2   |          | α = 0.3 |          | α = 0.4 |          | α = 0.5 |          | α = 0.6 |          | α = 0.7 |          | α=0.8   |          | α = 0.9  |          |
|-----|----------|---------|----------|---------|----------|---------|----------|---------|----------|---------|----------|---------|----------|---------|----------|---------|----------|----------|----------|
| No  | Periode  | Aktual  | Ft       | Aktual  | Ft       | Aktual  | Ft       | Aktual  | Ft       | Aktual  | Ft       | Aktual  | Ft       | Aktual  | Ft       | Aktual  | Ft       | Aktual   | Ft       |
| L   | Feb 2021 | 5400    | 6,000.00 | 5400    | 6,000.00 | 5400    | 6,000.00 | 5400    | 6,000.00 | 5400    | 6,000.00 | 5400    | 6,000.00 | 5400    | 6,000.00 | 5400    | 6,000.00 | 5400     | 6,000.00 |
| 2   | Mar 2021 | 5700    | 5,940.00 | 5700    | 5,880.00 | 5700    | 5,820.00 | 5700    | 5,760.00 | 5700    | 5,700.00 | 5700    | 5,640.00 | 5700    | 5,580.00 | 5700    | 5,520.00 | 5700     | 5,460.00 |
| 8   | Apr 2021 | 5500    | 5,916.00 | 5500    | 5,844.00 | 5500    | 5,784.00 | 5500    | 5,736.00 | 5500    | 5,700.00 | 5500    | 5,676.00 | 5500    | 5,664.00 | 5500    | 5,664.00 | 5500     | 5,676.00 |
| I.  | May 2021 | 6000    | 5,874.40 | 6000    | 5,775.20 | 6000    | 5,698.80 | 6000    | 5,641.60 | 6000    | 5,600.00 | 6000    | 5,570.40 | 6000    | 5,549.20 | 6000    | 5,532.80 | 6000     | 5,517.60 |
| 5   | Jun 2021 | 5400    | 5,886.96 | 5400    | 5,820.16 | 5400    | 5,789.16 | 5400    | 5,784.96 | 5400    | 5,800.00 | 5400    | 5,828.16 | 5400    | 5,864.76 | 5400    | 5,906.56 | 5400     | 5,951.76 |
| 5   | Jul 2021 | 5650    | 5,838.26 | 5650    | 5,736.13 | 5650    | 5,672.41 | 5650    | 5,630.98 | 5650    | 5,600.00 | 5650    | 5,571.26 | 5650    | 5,539.43 | 5650    | 5,501.31 | 5650     | 5,455.18 |
| 1   | Aug 2021 | 5400    | 5,819.44 | 5400    | 5,718.90 | 5400    | 5,665.69 | 5400    | 5,638.59 | 5400    | 5,625.00 | 5400    | 5,618.51 | 5400    | 5,616.83 | 5400    | 5,620.26 | 5400     | 5,630.52 |
| 3   | Sep 2021 | 5600    | 5,777.49 | 5600    | 5,655.12 | 5600    | 5,585.98 | 5600    | 5,543.15 | 5600    | 5,512.50 | 5600    | 5,487.40 | 5600    | 5,465.05 | 5600    | 5,444.05 | 5600     | 5,423.0  |
| ?   | Oct 2021 | 5550    | 5,759.74 | 5550    | 5,644.10 | 5550    | 5,590.19 | 5550    | 5,565.89 | 5550    | 5,556.25 | 5550    | 5,554.96 | 5550    | 5,559.51 | 5550    | 5,568.81 | 5550     | 5,582.3  |
| 10  | Nov 2021 | 5500    | 5,738.77 | 5500    | 5,625.28 | 5500    | 5,578.13 | 5500    | 5,559.53 | 5500    | 5,553.13 | 5500    | 5,551.98 | 5500    | 5,552.85 | 5500    | 5,553.76 | 5500     | 5,553.23 |
| 11  | Dec 2021 | 5800    | 5,714.89 | 5800    | 5,600.22 | 5800    | 5,554.69 | 5800    | 5,535.72 | 5800    | 5,526.56 | 5800    | 5,520.79 | 5800    | 5,515.86 | 5800    | 5,510.75 | 5800     | 5,505.33 |
| 12  | Jan 2022 | 5500    | 5,723.40 | 5500    | 5,640.18 | 5500    | 5,628.28 | 5500    | 5,641.43 | 5500    | 5,663.28 | 5500    | 5,688.32 | 5500    | 5,714.76 | 5500    | 5,742.15 | 5500     | 5,770.53 |
| 13  | Feb 2022 | 5300    | 5,701.06 | 5300    | 5,612.14 | 5300    | 5,589.80 | 5300    | 5,584.86 | 5300    | 5,581.64 | 5300    | 5,575.33 | 5300    | 5,564.43 | 5300    | 5,548.43 | 5300     | 5,527.0  |
| 14  | Mar 2022 |         | 5,660.96 |         | 5,549.71 |         | 5,502.86 |         | 5,470.92 |         | 5,440.82 |         | 5,410.13 |         | 5,379.33 |         | 5,349.69 |          | 5,322.7  |
| AN  | )        | 293.22  |          | 238.51  |          | 213.71  |          | 209.22  |          | 210.79  |          | 223.34  |          | 237.51  |          | 253.47  |          | 271.56   |          |
| AN  | ΡE       | 5.34    |          | 4.33    |          | 3.87    |          | 3.78    |          | 3.81    |          | 4.03    |          | 4.28    |          | 4.56    |          | 4.88     |          |
| MSE |          | 108111. | 14       | 79346.4 | 1        | 72065.2 | 3        | 71634.3 | 1        | 74184.0 | 7        | 78540.5 | 4        | 84433.4 | 7        | 92029.3 |          | 101814.0 | 06       |

Gambar 4.18 Halaman Hasil Peramalan

7. Tampilan Halaman Ubah *Password* 

Halaman ubah *password* ialah halaman yang ditujukan guna mengubah *password* untuk *login* ke halaman menu-menu utama pada aplikasi. Tampilan desain halaman ubah *password* pada aplikasi terdapat dalam gambar 4.19 berikut ini.

|                           | 🍘 Data Jenis Beras | 🛑 Data Periode | eramalan 🖶 | 븛 Hasil Peramalan | 🦧 Ganti Password | 실 Logout |
|---------------------------|--------------------|----------------|------------|-------------------|------------------|----------|
| UBAH PASSWORD             |                    |                |            |                   |                  |          |
| Password Lama *           |                    |                |            |                   |                  |          |
| Password Baru *           |                    |                |            |                   |                  |          |
| Konfirmasi Password Baru* |                    |                |            |                   |                  |          |
|                           |                    |                |            |                   |                  |          |
|                           | ± Simpan           |                |            |                   |                  |          |
|                           |                    |                |            |                   |                  |          |
|                           |                    |                |            |                   |                  |          |
|                           |                    |                |            |                   |                  |          |
|                           |                    |                |            |                   |                  |          |
|                           | Copyright © 2022   |                |            |                   |                  |          |

Gambar 4.19 Halaman Ubah Password

#### 4.2.2 Pengujian Sistem

Pengujian yang dilakukan pada bagian ini hanyalah mengamati Pada tahap ini pengujian yang dilakukan hanya mengamati eksekusi melalui data uji dan memeriksa fungsional dari perangkat lunak. Adapun pengujian yang dilakukan menggunakan *black box testing* sehingga dapat menemukan kesalahan pada sistem tersebut. Tujuan dari pengujian ini adalah untuk menjamin bahwa program yang dibangun memiliki kualitas yang lebih baik dari sistem yang sebelumnya, yaitu mampu mempresentasikan analisis, perancangan dan pengkodean dari program itu sendiri sehingga memberikan manfaat terhadap pada Kilang Padi Mandiri.

1. Pengujian Halaman Login

Pengujian halaman *login* bertujuan guna memastikan apakah tomboltombol yang ada pada halaman *login* berjalan dengan semestinya.

| Data Masukan          | Yang Diharapkan        | Pengamatan          | Kesimpulan   |  |  |
|-----------------------|------------------------|---------------------|--------------|--|--|
| Menu login.           | Berhasil memunculkan   | Menu login yang     | [] Berhasil  |  |  |
|                       | halaman <i>login</i> . | sesuai dengan       | [ ] Gagal    |  |  |
|                       |                        | harapan.            |              |  |  |
| Tombol <i>login</i> . | Dapat mengaktifkan     | Tombol <i>login</i> | [√] Berhasil |  |  |
|                       | segala tombol serta    | yang sesuai         | [ ] Gagal    |  |  |
|                       | menu di halaman utama. | dengan harapan.     |              |  |  |

**Table 4.23** Pengujian Halaman Login

2. Pengujian Halaman Data Jenis Beras

Pengujian halaman data jenis beras bertujuan guna memastikan apakah tombol-tombol yang ada pada halaman data jenis beras berjalan dengan semestinya.

| Data Masukan    | Yang Diharapkan    | Pengamatan        | Kesimpulan   |
|-----------------|--------------------|-------------------|--------------|
| Menu data jenis | Berhasil           | Menu data jenis   | [√] Berhasil |
| beras           | memunculkan        | beras yang sesuai | [ ] Gagal    |
|                 | halaman data jenis | dengan harapan.   |              |
|                 | beras              |                   |              |

 Table 4.24 Pengujian Halaman Data Jenis Beras

| Data Masukan   | Yang Diharapkan            | Pengamatan          | Kesimpulan   |
|----------------|----------------------------|---------------------|--------------|
| Tombol tambah  | Berhasil masuk ke          | Tombol tambah       | [√] Berhasil |
|                | halaman tambah             | data jenis beras    | [ ] Gagal    |
|                | data jenis beras dan       | yang sesuai         |              |
|                | melakukan                  | dengan harapan.     |              |
|                | pengisian data.            |                     |              |
|                |                            |                     |              |
| Tombol simpan  | Data jenis produk          | Tombol simpan       | [√] Berhasil |
|                | yang telah di-input        | yang sesuai         | [ ] Gagal    |
|                | pada form tersimpan        | dengan harapan,     |              |
|                | di <i>database</i> dan     | data jenis beras    |              |
|                | muncul di halaman          | sukses disimpan.    |              |
|                | data jenis beras.          |                     |              |
|                |                            |                     |              |
| Tombol kembali | Dapat kembali ke           | Tombol kembali      | [√] Berhasil |
|                | halaman data jenis         | yang sesuai         | [ ] Gagal    |
|                | beras.                     | dengan harapan.     |              |
|                |                            |                     |              |
| Tombol cari.   | Berhasil mencari           | Tombol cari yang    | [√] Berhasil |
|                | data jenis beras           | sesuai dengan       | [ ] Gagal    |
|                | yang di- <i>input</i> kan. | harapan, data jenis |              |
| CLIA           | UNIVERSITAS ISLA           | beras berhasil      |              |
| SUN            | AAIEKA UIA                 | dicari.             |              |
|                |                            |                     |              |
| Tombol ubah.   | Berhasil masuk ke          | Tombol ubah yang    | [√] Berhasil |
|                | halaman ubah data          | sesuai dengan       | [ ] Gagal    |
|                | jenis beras serta          | harapan, data jenis |              |
|                | dapat melakukan            | beras berhasil      |              |
|                | pengubahan data.           | diubah.             |              |
|                |                            |                     |              |

| Data Masukan | Yang Diharapkan       | Pengamatan        | Kesimpulan   |
|--------------|-----------------------|-------------------|--------------|
| Tombol hapus | Berhasil menghapus    | Tombol hapus      | [√] Berhasil |
|              | data jenis beras pada | yang sesuai       | [ ] Gagal    |
|              | halaman data jenis    | dengan harapan,   |              |
|              | beras.                | data jenis beras  |              |
|              |                       | berhasil dihapus. |              |
|              |                       |                   |              |

#### 3. Pengujian Halaman Data Periode

Pengujian halaman data periode bertujuan guna memastikan apakah tombol-tombol yang terdapat di halaman data periode bekerja dengan semestinya.

| Data Masukan  | Yang Dihara <mark>pkan</mark> | Pengamatan          | Kesimpulan   |
|---------------|-------------------------------|---------------------|--------------|
| Menu data     | Berhasil                      | Menu data periode   | [] Berhasil  |
| periode.      | memunculkan                   | yang sesuai         | [ ] Gagal    |
|               | halaman data periode.         | dengan harapan.     |              |
| Tombol tambah | Berhasil masuk ke             | Tombol tambah       | [√] Berhasil |
|               | halaman tambah data           | data periode sesuai | [ ] Gagal    |
|               | periode serta dapat           | dengan yang         |              |
|               | melakukan pengisian           | diharapkan.         |              |
| SU            | data periode.                 | RA MEDAN            |              |
| Tombol simpan | Data periode yang             | Tombol simpan       | [] Berhasil  |
|               | telah di- <i>input</i> kan di | yang sesuai         | [ ] Gagal    |
|               | form tersimpan pada           | dengan harapan,     |              |
|               | database serta tampil         | data periode        |              |
|               | di halaman data               | sukses disimpan.    |              |
|               | periode.                      |                     |              |

 Table 4.25 Pengujian Halaman Data Periode

| Data Masuka   | n | Yang Diharapkan        | Pengamatan        | Kesimpulan   |
|---------------|---|------------------------|-------------------|--------------|
| Tombol kembal | i | Berhasil kembali ke    | Tombol kembali    | [√] Berhasil |
|               |   | halaman data periode.  | yang sesuai       | [ ] Gagal    |
|               |   |                        | dengan harapan.   |              |
| Tombol cari.  |   | Dapat mencari data     | Tombol cari yang  | [√] Berhasil |
|               |   | periode yang sudah di- | sesuai dengan     | [ ] Gagal    |
|               |   | <i>input</i> kan.      | harapan, data     |              |
|               |   |                        | berhasil dicari.  |              |
| Tombol ubah   |   | Berhasil masuk ke      | Tombol ubah yang  | [√] Berhasil |
|               |   | halaman ubah data      | sesuai dengan     | [ ] Gagal    |
|               |   | periode dan            | harapan. data     |              |
|               |   | melakukan              | periode berhasil  |              |
|               |   | pengubahan data        | diubah.           |              |
|               |   | periode.               |                   |              |
| Tombol hapus  |   | Dapat menghapus data   | Tombol hapus      | [√] Berhasil |
|               |   | periode pada halaman   | sesuai dengan     | [ ] Gagal    |
|               |   | data periode.          | yang diharapkan   |              |
|               |   |                        | data periode      |              |
|               |   | UNIVERSITAS ISLA       | berhasil dihapus. |              |

4. Pengujian Halaman Peramalan

Pengujian halaman peramalan bertujuan guna memastikan apakah tomboltombol yang ada pada halaman peramalan berjalan dengan semestinya.

| Data Masukan   | Yang Diharapkan    | Pengamatan      | Kesimpulan   |
|----------------|--------------------|-----------------|--------------|
| Menu peramalan | Berhasil           | Menu peramalan  | [√] Berhasil |
|                | memunculkan        | yang sesuai     | [ ] Gagal    |
|                | halaman peramalan. | dengan harapan. |              |
|                |                    |                 |              |

 Table 4.26 Pengujian Halaman Peramalan

| Data Masukan   | Yang Diharapkan     | Pengamatan      | Kesimpulan   |
|----------------|---------------------|-----------------|--------------|
| Tombol hitung. | Berhasil            | Tombol hitung   | [√] Berhasil |
|                | memunculkan hasil   | yang sesuai     | [ ] Gagal    |
|                | hitung peramalan.   | dengan harapan. |              |
| Tombol cetak.  | Berhasil            | Tombol cetak    | [√] Berhasil |
|                | memunculkan         | yang sesuai     | [ ] Gagal    |
|                | halaman cetak hasil | dengan harapan. |              |
|                | peramalan.          |                 |              |

5. Pengujian Halaman Hasil Peramalan

Pengujian halaman hasil peramalan bertujuan guna memastikan tomboltombol yang ada di halaman hasil peramalan berjalan dengan semestinya.

| Data Masu       | kan  | Yang Diharapkan    | Pengamatan         | Kesimpulan   |
|-----------------|------|--------------------|--------------------|--------------|
| Menu hasil      |      | Berhasil           | Menu hasil         | [√] Berhasil |
| peramalan       |      | memunculkan        | peramalan yang     | [ ] Gagal    |
|                 |      | halaman hasil      | sesuai dengan      |              |
|                 |      | peramalan.         | harapan.           |              |
|                 |      |                    |                    |              |
| Tombol pilih je | enis | Berhasil           | Tombol pilih jenis | [√] Berhasil |
| produk          |      | menampilkan jenis  | produk yang        | [ ] Gagal    |
|                 | SUM  | produk yang ada. A | sesuai dengan      |              |
|                 |      |                    | harapan.           |              |
| Tombol hitung   |      | Berhasil           | Tombol hitung      | [√] Berhasil |
|                 |      | memunculkan hasil  | yang sesuai        | [ ] Gagal    |
|                 |      | perhitungan        | dengan harapan.    |              |
|                 |      | peramalan.         |                    |              |
| Tombol cetak.   |      | Berhasi            | Tombol cetak       | [√] Berhasil |
|                 |      | memunculkan cetak  | yang sesuai        | [ ] Gagal    |
|                 |      | hasil peramalan.   | dengan harapan.    |              |

 Table 4.27 Pengujian Halaman Hasil Peramalan

6. Pengujian Halaman Ganti Password

Pengujian halaman ganti *password* bertujuan guna memastikan tomboltombol yang ada pada halaman ganti *password* berjalan dengan semestinya.

| Data Masukan        | Yang Diharapkan                   | Pengamatan        | Kesimpulan   |
|---------------------|-----------------------------------|-------------------|--------------|
| Menu ganti password | Berhasil                          | Menu ganti        | [√] Berhasil |
|                     | memunculkan                       | password yang     | [ ] Gagal    |
|                     | halaman ganti                     | sesuai dengan     |              |
|                     | password.                         | harapan.          |              |
|                     |                                   |                   |              |
| Tombol simpan.      | Data password                     | Tombol simpan     | [√] Berhasil |
|                     | yang telah di-                    | yang sesuai       | [ ] Gagal    |
|                     | <i>input</i> kan pada <i>form</i> | dengan            |              |
|                     | tersimpan di                      | harapan.data      |              |
|                     | database.                         | password berhasil |              |
|                     |                                   | disimpan.         |              |
|                     |                                   |                   |              |

 Table 4.28 Pengujian Halaman Ganti Password

#### 7. Pengujian Halaman *Logout*

Pengujian halaman *logout* bertujuan guna memastikan apakah tomboltombol yang ada pada halaman *logut* berjalan dengan semestinya.

| Data Masukan           | Yang Diharapkan      | Pengamatan           | Kesimpulan   |
|------------------------|----------------------|----------------------|--------------|
| Tombol <i>logout</i> . | Berhasil keluar dari | Tombol <i>logout</i> | [√] Berhasil |
|                        | sistem.              | yang sesuai          | [ ] Gagal    |
|                        |                      | dengan harapan.      |              |
|                        |                      |                      |              |

**Table 4.29** Pengujian Halaman Logout